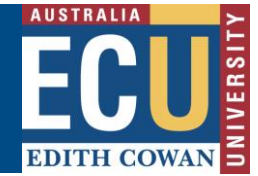

## Edit an Investigation or Action Plan (Supervisor)

## To Edit an Investigation:

|   | You can only modify an Incident Investigation for an incident with a status of Open |
|---|-------------------------------------------------------------------------------------|
| - | Tou can only mounty an merache myestigation for an merache with a status of open    |

1. To modify an incident investigation, navigate to the incident in the 'Assigned Incidents/Hazards' tab and click the 'Investigate' button or icon.

|                                                                               | ssigned Incidents/H                                            | azards        |         |                                                  |                           |                             |                               | i                          | + | Ê® 8 |   |
|-------------------------------------------------------------------------------|----------------------------------------------------------------|---------------|---------|--------------------------------------------------|---------------------------|-----------------------------|-------------------------------|----------------------------|---|------|---|
|                                                                               |                                                                | ← Back        | + New   | C Refresh                                        | Export                    | 🚹 Help                      |                               |                            |   |      |   |
| Incident/Hazard Register Open Closed All For R                                | Assigned Incidents/Hazards<br>eview Show me 3 v Items per page | My Incidents/ | Hazards | Mental Health Re                                 | gister                    |                             |                               |                            |   |      | - |
| 14953 Paige NEWTON                                                            |                                                                |               |         | * <b>2</b> . Inv                                 | rite 📑 Prin 📢             | 👼 Investigate 👔             | Worker 👼 Employer             | 🕶 Transfer 📮 Cancel        |   |      | * |
| NEW - Complete your investig<br>Date: 16/12/2022<br>Type: NLTI<br>Status: New | ation followed by entering the action pla                      | ٥             |         | View Details<br>Investigate<br>Enter Action Plan | I was walki<br>to my knee | ing up the stairs wh<br>IS. | ten I caught the tip of my fo | oot on the stair, and fell |   |      |   |

2. The investigation form is displayed with the content that has currently been populated.

| Incide     | nt Investigation           |                                 |         |         |         |        |                                  | + 🖻 🖯 |
|------------|----------------------------|---------------------------------|---------|---------|---------|--------|----------------------------------|-------|
|            |                            |                                 | ← Back  | 🛃 Save  | 🖶 Print | 🚹 Help |                                  |       |
| Planning/l | ncident Event Timeline Con | ntributing Factors and Analysis |         |         |         |        |                                  |       |
|            |                            |                                 |         |         |         |        |                                  |       |
|            | Please select the          | e investigation methodology     |         |         |         |        |                                  |       |
|            | -                          | *Investigation Methodology      |         |         |         |        | Select the investigation model   |       |
|            | <b>∞</b> ,∞                | Basic                           |         |         | ~       |        | Celect are investigation induct. |       |
|            |                            |                                 |         |         |         |        |                                  |       |
|            | Details of the In          | rident heing investigated       |         |         |         |        |                                  |       |
|            |                            | indent being investigated       |         |         |         |        |                                  |       |
|            | 2                          | Person                          |         |         |         |        |                                  |       |
|            |                            | Paige NEWTON                    |         |         |         |        |                                  |       |
| 3 E4       | lit the informa            | tion as required t              | hon cli | ick the | Save    | 🔒 Save | button to undate your            |       |
| ch         | anges.                     | aon as required t               |         |         | Gave    |        |                                  |       |

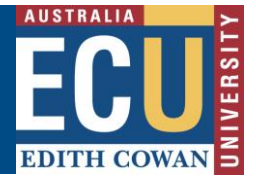

Note – Attachments such as witness statements or photographs must be attached from within the incident report by choosing 'View Details' then using the 'Attach' Attach' icon.

## To Edit an Action Plan:

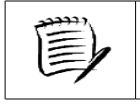

E

You can only modify an Action Plan for an incident or hazard that has a status of Open

1. To modify an action plan, navigate to the incident or hazard in the 'Assigned Incidents/Hazards' tab and click the 'Complete Action Plan'.

| Assigned Incidents/Ha                                                                                                    | izards (i) +                                                                                                    | • É <b>® 8</b> |
|----------------------------------------------------------------------------------------------------|----------------------------------------------------------------------------------------------------|----------------|
|                                                                                                    | ← Back + New C Refresh ∐Export 1 Help                                                                                                    |                |
| Incident/Hazard Register Assigned Incidents/Hazards Open Closed All For Review Show me 3 v items per page                                             | My Incidents/Hazards Mental Health Register                                                                                                    |                |
| 14953     Paige NEWTON       IN PROGRESS_YOU NEED TO COMPLETE YOUR ACTION PLAN       Date:     16/12/2022       Type:     NLTI       Status:     Open | **:       Invite       Print       Investigate       Worker       Employer       Transfer       Cancel         View Details       I was walking up the stairs when I caught the tip of my foot on the stair, and fell to my knees.       I was walking up the stairs when I caught the tip of my foot on the stair, and fell to my knees. | *              |

The Action Plan will be displayed on the screen.

| CU | Action Plan [1 | 4953]                                                                                                    | <b>i</b> + E | <b>0</b> |   |
|----|----------------|----------------------------------------------------------------------------------------------------|--------------|----------|---|
|    |                | 🖨 Cancel 🔂 Save 👼 Print 🚯 Help                                                                                                    |              |          |   |
|    |                | Risk Rating:                                                                                                    |              |          | Î |
|    |                | Balax Control Measures         After Centrol Measures         Risk Rating - Rating a<br>Risk enables Risks to be<br>compared and prioritised<br>for control.                                                                                                    |              |          |   |
|    |                | < /                                                                                                    |              |          |   |
|    |                | Immediate action taken after being notified:                                                                                                    |              |          | l |
|    |                | Confirmed the welfare of the affected person, they did not wish to see the doctor as they received minimal<br>brusing. But the first of the affected person, they did not wish to see the doctor as they received minimal<br>taken immediately after<br>being notified. Including<br>factual information, dates,<br>times and people involved<br>(including witnesses) |              |          |   |
|    |                |                                                                                                    |              |          | l |
|    |                | Employee Assistance Program (EAP)n                                                                                                    |              |          |   |
|    |                | Have they been made aware of EAP services? □<br>When was this offered: 16/12/2022                                                                                                    |              |          |   |

completion dates.

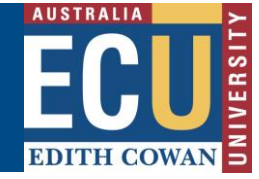

2. While viewing the Action Plan, you may Delete, Modify or Add a Control Measure. You can also edit the completion status of control measures and amend target

**Control Measure** Contributing Factor Control Measure\* Person Responsible Target Completion Date Actual Completion Date Identified Contributing Factor(s) that led to the incident Start at the top of this list and select one or more Who is responsible Tick the checkbox Enter your anticipated date for completion for implementing this Control? when complete controls you will put in place. December 2022 Paige NEWTON Human Factors 4. Engineerin v ~ December 2022 🔎 Search Caught foot on stair. ~ Add caution M T W T F S S 28 29 30 1 2 3 4 tape to the top of each stair of the internal Date Completed: 16/12/2022 2:03 PM Work Order: 5 6 7 8 9 10 11 stairwell. % Complete: 10 🗸 🥖 Change Date 12 13 14 15 **16** 17 18 19 20 21 22 23 24 25 Control Measure(s) - The + X 🏅 + X 🌽 26 27 28 29 30 31 1 process of managing Risk based on the following 2 3 4 5 6 7 8 established priorities: **1 - Eliminate** - Can the Risk be eliminated? **2 - Substitution** - Can this be December 2022 Paige NEWTON Human Factors ✓ 5. Administrati ✓ December 🗸 2022 🗸 Search Email building 34 staff to remind them to M T W T F S 28 29 30 1 2 3 substituted for a less hazardous alternative? S 4 Work Order: take care while using the internal 5 6 7 8 9 10 11 3 - Isolation - Can the hazard be isolated from % Complete: 0 🗸 🥖 12 13 14 15 16 17 18 people exposed to it? 4 - Engineering Controls -19 20 21 22 23 24 25 stairwell. + X 🏅 + X 🍹 26 27 28 29 30 31 1 Can the provision of mechanical aids, barriers 2 3 4 56 7 8 machine guarding, ventilation or insulation isolate the Risk? + Add another Contributing Factor/Control Measure 5 - Administrative Controls

Click the 'Save' 🖥 Save

button to commit your changes.